# Gerar Arquivo de Exportação de Faturas

O objetivo desta funcionalidade é gerar um arquivo (no formato TXT) de exportação de faturas agrupadas, associadas a um cliente informado. Pelo sistema GSAN, o acesso pode ser feito através do caminho GSAN > Faturamento > Gerar Arquivo de Exportação de Faturas > Tela "Gerar Arquivo de Exportação de Faturas > Tela "Gerar Arquivo de Exportação de Faturas".

Inicialmente, o sistema exibe a tela de filtro:

| Gerar Arquivo de Exportação de Faturas         |               |     |                          |
|------------------------------------------------|---------------|-----|--------------------------|
| Para gerar o arquivo, informe os dados abaixo: |               |     |                          |
| Mês/Ano de<br>Faturamento:*                    | 04/2013 mm/aa | iaa |                          |
| Cliente Superior:                              | R             |     | Ø                        |
| Cliente:                                       | R             |     | Ø                        |
| Cancelar Limpar                                |               |     | Gerar Arquivo Exportação |
|                                                |               |     |                          |
|                                                |               |     |                          |

Informe, obrigatoriamente, o Mês\Ano de Faturamento. Em seguida, preencha um dos campos: "Cliente Superior" ou "Cliente" com seu número de identificação, contendo sete dígitos. A seguir, clique no botão Gerar Arquivo Exportação.

### **Observação**: caso não saiba o número do cliente, clique no botão

Feito isso, o sistema exibe duas telas de pesquisa separadas, uma para o cliente superior, outra para o cliente normal.

### Tela de Pesquisa para Cliente Superior:

| Pesquisar Responsável Superior                    |              |
|---------------------------------------------------|--------------|
| Preencha os campos para pesquisar um responsável: | <u>Ajuda</u> |
| CNPJ:                                             |              |
| Nome:                                             |              |
| ○ Iniciando pelo texto ○ Contendo o texto         |              |
| Esfera v<br>Poder:                                |              |
| Indicador<br>de Uso: O Ativo O Inativo Indos      |              |
| Limpar                                            | Pesquisar    |

#### Tela de Pesquisa para Cliente:

| Pesquisar Cli      | ente                                      |           |
|--------------------|-------------------------------------------|-----------|
| Preencha os campos | s para pesquisar um cliente:              | Ajuda     |
| Tipo Cliente:      | ▼                                         |           |
| Nome:              |                                           |           |
|                    | 💿 Iniciando pelo texto 🗢 Contendo o texto |           |
| CPF:               |                                           |           |
| RG:                |                                           |           |
| CNPJ:              |                                           |           |
| CEP:               |                                           |           |
| Município:         | R                                         | t         |
| Bairro:            | R                                         | r         |
| Logradouro:        | R                                         | r         |
| Esfera Poder:      | <br>                                      |           |
| Limpar             |                                           | Pesquisar |

Os campos visualizados para preenchimento filtram o cliente selecionado. Informado corretamente, por exemplo, o nome do cliente, os demais campos retornam preenchidos automaticamente. Identificado o cliente, clique no botão **Pesquisar**. Em seguida, o sistema retorna com a tela de filtro inicial preenchida.

• **Caso** não lembre o nome do cliente, digite no campo "Nome" uma letra inicial e clique no botão "Pesquisar". O sistema apresenta uma lista com clientes para busca. Busca semelhante pode ser efetuada informando qualquer um dos campos a seguir: "CNPJ" e "Esfera de poder" (no caso de um Cliente Superior) ou qualquer um dos demais campos da Tela de Pesquisa para Cliente. Localizado o cliente em questão, dê um duplo clique sobre ele.

Feito isso, o sistema retorna com a tela de filtro inicial preenchida:

| Gerar Arquivo de Exportação de Faturas |                                     |  |
|----------------------------------------|-------------------------------------|--|
| Para gerar o arquivo, inform           | ne os dados abaixo:                 |  |
| Mês/Ano de<br>Faturamento:*            | 04/2013 mm/aaaa                     |  |
| Cliente Superior:                      | 8251217 RESTADUAL DE SAUDE SESAP 10 |  |
| Cliente:                               |                                     |  |
| Cancelar Limpar                        | Gerar Arquivo Exportação            |  |
|                                        |                                     |  |
|                                        |                                     |  |

3/4

Clique agora no botão Gerar Arquivo Exportação

02/08/2025 00:03

- **Caso** a busca não encontre nenhum registro, o sistema exibe a mensagem "A pesquisa não retornou resultados", habilitando o botão "Voltar", que retorna para a tela de filtro inicial.
- **Caso** a busca encontre registros, o sistema gera o arquivo TXT, apresentando a opção de salvar no computador. Em seguida, a tela de sucesso é visualizada:

| Sucesso                     |                                   |
|-----------------------------|-----------------------------------|
| Arquivo Gerado com Sucesso. |                                   |
| Menu Principal              | Gerar outro Arquivo de Exportação |

### **Preenchimento dos Campos**

| Campo                     | Orientações para Preenchimento                                                                                                    |
|---------------------------|----------------------------------------------------------------------------------------------------|
| Mês/Ano de<br>Faturamento | Mês e ano informados para agrupamento das faturas associadas ao cliente informado.                                                                                                    |
| Cliente Superior          | Número de identificação do cliente superior, contendo sete dígitos. Cliente<br>superior é um cliente com um conjunto de imóveis associados ao seu CNPJ<br>ou CPF. Exemplo: uma prefeitura é um cliente superior, pois possui<br>associado um conjunto de imóveis municipais. |
| Cliente                   | Número de identificação do cliente, contendo sete dígitos.                                                                                                    |
| CNPJ                      | Número de CNPJ associado ao cliente.                                                                                                    |
| Nome                      | Nome do cliente.                                                                                                    |
| Esfera de poder           | Esfera de poder associada ao tipo de cliente, podendo ser: municipal, estadual, CAERN ou particular.                                                                                                    |
| Indicador de uso          | Filtro indicando clientes ativos, inativos, ou ambos.                                                                                                    |

Last update: 31/08/2017 ajuda:gerar\_arquivo\_de\_exportacao\_de\_faturas https://www.gsan.com.br/doku.php?id=ajuda:gerar\_arquivo\_de\_exportacao\_de\_faturas&rev=1434734056 01:11

| Campo           | Orientações para Preenchimento                                                                       |
|-----------------|----------------------------------------------------------------------------------------------------|
| Tipo Cliente    | Informa o tipo de cliente: particular, comercial, escola, hospital, etc.                             |
| Nome            | Nome do cliente.                                                                                     |
| CPF             | CPF associado ao cliente.                                                                            |
| RG              | RG associado ao cliente.                                                                             |
| CEP             | CEP associado ao endereço do cliente.                                                                |
| Município       | Município do cliente.                                                                                |
| Bairro          | Bairro do cliente.                                                                                   |
| Logradouro      | Logradouro do cliente.                                                                               |
| Esfera de poder | Esfera de poder associada ao tipo de cliente, podendo ser: municipal, estadual, CAERN ou particular. |

# Funcionalidade dos Botões

| Botão                    | Descrição da Funcionalidade                                                                                                    |
|--------------------------|----------------------------------------------------------------------------------------------------|
| R                        | Ao clicar neste botão, o sistema apresenta uma tela de filtros com os<br>campos do cliente superior ou do cliente normal                           |
| 8                        | Ao clicar neste botão, o sistema apaga os dados preenchidos e inicia uma<br>nova busca.                                                            |
| Cancelar Limpar          | Ao clicar nestes botões, o sistema cancela ou limpa os dados preenchidos e inicia uma nova busca.                                                  |
| Pesquisar                | Ao clicar neste botão, o sistema efetua uma busca com os parâmetros informados.                                                                    |
| Gerar Arquivo Exportação | Ao clicar neste botão, o sistema gera o arquivo (no formato TXT) de<br>exportação de faturas agrupadas, de acordo com os parâmetros<br>informados. |

From: https://www.gsan.com.br/ - Base de Conhecimento de Gestão Comercial de Saneamento

Permanent link:

https://www.gsan.com.br/doku.php?id=ajuda:gerar\_arquivo\_de\_exportacao\_de\_faturas&rev=1434734056

Last update: 31/08/2017 01:11

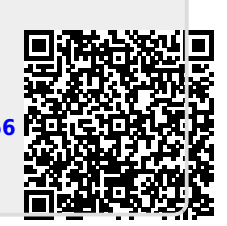